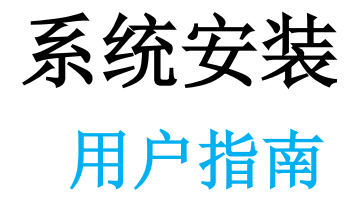

九州档案

版权所有 北京九州科源科技发展有限公司 保留一切权利。 非经本公司书面许可,任何单位和个人不得拷贝本文档部分或全部内容作为商业用途。 官方网址: http://www.9zda.com

### ] 内容概述

主要包括2部分内容,可以根据自身电脑熟悉程度进行选择浏览。

快速安装指南

适用于对电脑比较熟悉的用户,对安装过程简单指导。

详细图文说明

适用于对电脑不熟悉的用户,每一步操作均有图文说明,主要包括以下内容:

- <u>查看电脑是否符合安装要求</u> 对电脑基本需求。
- <u>下载系统</u> 提示到哪里下载最新版本。
- <u>安装系统</u> 通过图文说明指导系统安装过程。
- 进入系统

指导你如何登陆系统,开始使用。

系统安装常见问题

如果觉得文字表述太过繁琐,请登陆九州档案官网(www.9zda.com)中的"系统帮助", 在在视频帮助中,第1个视频就是"系统安装指南"。

预祝你系统顺利安装。

## **2** <sub>电脑基本要求</sub>

返回目录

#### 基本要求一览表

下表是九州档案系统 K6.1.0 单机版安装时,对电脑操作系统的基本要求。

| 类 别      | 说明          | 备注                                                    |
|----------|-------------|-------------------------------------------------------|
| 操作系统     | Windows7、10 | 系统不支持 Windows XP 系统                                   |
| 操作系统位数   | 32 位/64 位系统 | windows 系统分 32 位与 64 位,需要安装对应版本<br>识别方法请参照 如何查看我的电脑位数 |
| 电脑配置     | 无要求         | -                                                     |
| 安装所需硬盘空间 | 1G 空间       | _                                                     |

# **3** 快速安装指南

#### 返回目录

1、在九州档案官网(www.9zda.com)下载系统安装包,双击"系统安装包"。

( ▲ 9ZDA\_6.1.0\_win64\_setup.exe )进行安装,全部选择同意并单击"下一步"。

2、在选择系统安装位置时,单击"浏览"按钮选择系统安装位置(注意:不能更改 9zda 名称,必须安装在硬盘根目录下,如D:\9zda ),单击"下一步"直至安装完成。

3、安装完成后,重启系统,出现2个快捷图标 🗵 与 📧 ,首次运行单击"九州档案启动服务 **区**"图标启动服务,启动服务只需要运行一次即可。

4、单击"九州档案 🔀 "图标进入系统。

#### 安装提示:

1、安装位置选择:强烈建议不要把档案数据放在C盘,如选择D盘

( □:\9ZDA ) 注意:单击"浏览"按钮选择 盘符,必须安装在硬盘根目录下,不能更改 9zda 名称及位置,否则会导致安装无效)。

2、首次运行"九州档案启动服务 🔽 "建议单击右键选择"以管理员身份运行"

- 3、初次进度系统时,系统需要初始化,请耐心等待1分钟。
- 4、九州档案账号: 用户名: 9zda 密码: 9zda
- 5、系统支持浏览器:谷歌、搜狗(急速模式)、火狐、Edge、360(急速模式)。

# **4** 详细安装指南

#### 返回目录

#### 如何知道操作系统位数

系统支持 Windows7 或 Windows 10 操作系统,操作系统分为 32 位与 64 位,判断方法如下: 在我的电脑上单击右键,点击属性,查看系统类型是 32 位或 64 位操作系统,如下图所示:

|            |                             | 👱 控制面板\所有控制面板项\系统                      |                                                                              |     | - 🗆 ×        |
|------------|-----------------------------|----------------------------------------|------------------------------------------------------------------------------|-----|--------------|
|            | 打开(O)<br>周定到"快速访问"          | ← → ~ ↑ 🖳 > 控制面板 >                     | 所有控制面板项 > 系统                                                                 | ٽ ~ | 搜索控制面板 の     |
| ۰          | 管理(G)                       | 文件(F) 编辑(E) 查看(V) 工具(T)                |                                                                              |     |              |
|            | 固定到"开始"屏幕(P)                | 控制面板主页                                 | 查看有关计算机的基本信息                                                                 |     | C.           |
|            | 映射网络驱动器(N)<br>断开网络驱动器的连接(C) | 💡 设备管理器                                | Windows 版本                                                                   |     |              |
| ERK.       | 创建快速方式(S)                   | <ul> <li>远程设置</li> <li>系统保护</li> </ul> | Windows 10 专业版<br>© 2017 Microsoft Corporation, 保留所有权利。                      |     | Windows 10   |
|            | 题映(D)<br>屬性(R)              | 🌻 高级系统设置                               | - · · · · · · · · · · · · · · · · · · ·                                      |     | •••••••••••• |
| K6.1.0     |                             |                                        | 处理器: Intel(R) Core(TM) i3-6100 CPU @ 3.70GHz 3.70 GHz                        |     |              |
|            |                             |                                        | 日安装的内存(RAM): 16.0 GB                                                         |     |              |
|            |                             |                                        | 系統成型型:         04 位爆作系统,基于 X04 的处理器           笔和驗控:         没有可用于此显示器的笔或触控输入 |     |              |
| 九州档案网站     |                             |                                        | 计算机名、域和工作组设置                                                                 |     |              |
|            |                             |                                        | 计算机名:                                                                        |     | ♥更改设置        |
| K          |                             |                                        | 计算机全名:                                                                       |     |              |
| 97DA 6.1.0 |                             |                                        | 计算机描述:                                                                       |     |              |
| win64_set  |                             |                                        | 工作组:                                                                         |     |              |
| 12         | 我的文件                        |                                        |                                                                              |     |              |
|            | 1 我的文件2                     |                                        |                                                                              |     |              |
| 九州档案       |                             | 另请参阅                                   |                                                                              |     |              |
|            |                             | 安全和維护                                  |                                                                              |     |              |
| K          |                             | Windows 更新                             |                                                                              |     |              |

#### 下载系统

登陆北京九州科源科技发展有限公司(九州档案)官网(www.9zda.com)下载与操作系统 对应的版本,32位或64位,如下图所示:

|                                                          | da.com/free-download               |                          |                       | ◆☆ -   ⑤ 単小は単度173件 | a 📲 % - 🏓 🖻 ⊙ 🛧 |
|----------------------------------------------------------|------------------------------------|--------------------------|-----------------------|--------------------|-----------------|
| <mark>大九州档案<sup>®</sup> a</mark><br>SomoAuf Techniky For | 科教会政策研究性界<br>Cruels ReWell Of Oder | 首页 产品介绍 <mark>免费</mark>  | <u>版下载</u> 了解更多 购买网络  | 鸁 系统帮助 服务支持 典型用户   | 5 关于我们          |
|                                                          |                                    | 单机版永                     | 久免费                   |                    |                 |
|                                                          |                                    |                          |                       | 1                  |                 |
| 2                                                        | 单机版下载(64位)                         | 单机版下载(32位)               | 系统安装视频                | 系统安装指南             | -               |
|                                                          | K6. 1. 0单机正式版 / 64位(401            | M) / 32位(427M)/ 日期:2018. | 05.17 / Windows操作系统分为 | 32位与64位,请下载对应版本。   |                 |
|                                                          | 全面兼容Win7 / Win8 /                  | / Win10操作系统(32位 / 64位)   | ,支持搜狗 / 谷歌 / 360 / 5  | 火狐 / Edge主流浏览器     |                 |
|                                                          |                                    |                          |                       |                    |                 |

#### 开始安装

双击系统安装包 ( **M**9ZDA\_6.1.0\_win64\_setup.exe ) 进行安装,如下图所示:

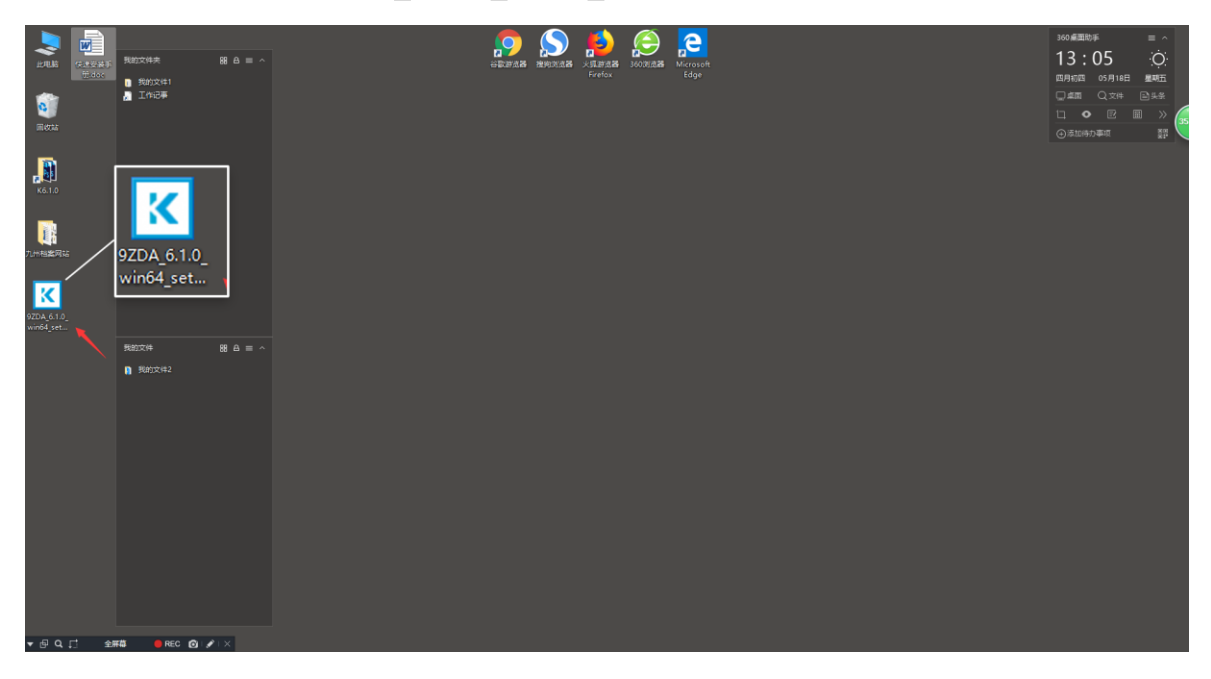

Windows7 系统会直接进入下一步, Windows10 出现提示确定即可,如下图所示:

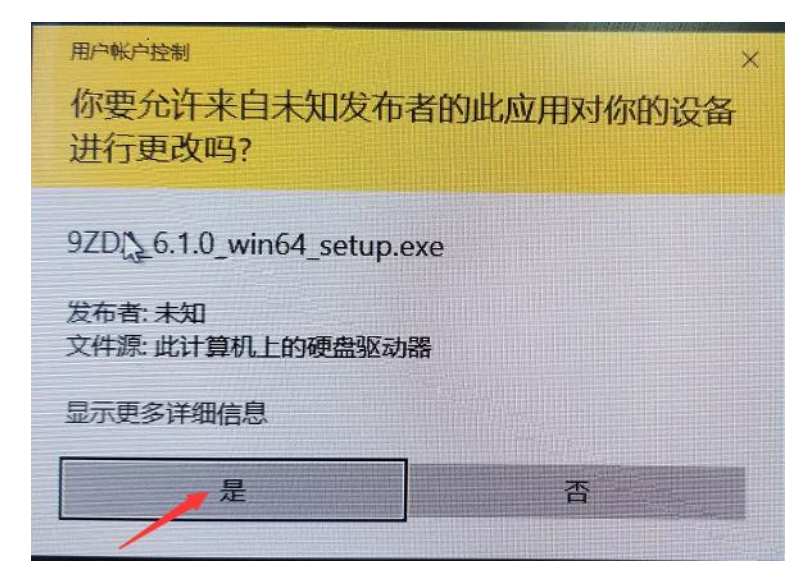

|                                                                                                    |            |       |                 |          |                                                                                                    | 360,#3 | 助事       | = ^         |
|----------------------------------------------------------------------------------------------------|------------|-------|-----------------|----------|----------------------------------------------------------------------------------------------------|--------|----------|-------------|
|                                                                                                    | 此电脑        | 快速安装手 | 我的文件夫           | 88 A = ~ |                                                                                                    | 13     | : 15     | Ó           |
|                                                                                                    |            |       | 我的文件1           |          |                                                                                                    | 四月初日   | 9 05月18日 | 星相五         |
|                                                                                                    | 1          |       | 🔏 工作记事          |          |                                                                                                    | ₽.#B   |          | 国头条         |
|                                                                                                    |            |       |                 |          |                                                                                                    |        | • 🖻      | 🎟 » 🌈       |
|                                                                                                    | ERV.96     |       |                 |          |                                                                                                    | ⊕滴加    | 待力康琪     | 88 <b>/</b> |
|                                                                                                    | K6.1.0     |       |                 |          |                                                                                                    |        |          |             |
|                                                                                                    |            |       |                 |          | ▼ 参考 - 九州和学校115年新 _ 二 □ ×                                                                                                    |        |          |             |
|                                                                                                    | 九州杨室局站     |       |                 |          | 第二十二十二十二十二十二十二十二十二十二十二十二十二十二十二十二十二十二十二十                                                                                                    |        |          |             |
|                                                                                                    | 1          |       |                 |          | 请仔细阅读下为你可协议。愈在爆动灾害稀爱心得可意这些协议杂歌。                                                                                                    |        |          |             |
|                                                                                                    | 9ZDA 6.1.0 |       |                 |          | 九州指案約字相認識態繁盛中台(标畫版)软件使用例符合約9开                                                                                                    |        |          |             |
| Rep2のは 後日 二 へ     Rep2のは (1) にない、 (1) にない、 (1) に | win64_set  |       |                 |          | 如果这不问意以下亦是如本件,请不要去读此软件。                                                                                                    |        |          |             |
| まで確認的にの)<br>までで3 取用<br>までで3 取用<br>までで3 取用<br>まので3 取用<br>まので3 取用<br>まので3 取用<br>まので3 取用<br>まので3 取用<br>まので3 取用<br>まので3 取用<br>まので3 取用<br>まのでの<br>まので<br>まので<br>まので<br>まので<br>まので<br>まので<br>まので<br>まので<br>まので                                                                                                    |            |       | 我的文件<br>】 我的文件2 | 88 8 = ^ | 1. 用制造符<br>这不能说:今年就是加工的活动和中国的管理,在不能做到一些一般。他的一般<br>这不能说:今年就是加工的活动和中国的管理;在不能做一些。他的一<br>公式的,就是,中国品牌让你对我们的课程。并且这些比较明显,不能可以是一个一个一个一个一个一个一个一个一个一个一个一个一个一个一个一个一个一个一个 |        |          |             |
| ● 我同意此协议(A)<br>● 我同意此协议(D)<br>● 我同意此协议(D)<br>● 一下一步(D) > □                                                                                                    |            |       |                 |          | ● 表詞意見治心(4)                                                                                                    |        |          |             |
| ● 我同意此协议(A)<br>● 我不同意此协议(D)<br>下一步(R) >                                                                                                    |            |       |                 |          |                                                                                                    |        |          |             |
|                                                                                                    |            |       |                 |          | ● 我同意此协议(A)<br>○ 我不同意此协议(D)                                                                                                    |        |          |             |
| v /0 Q [1 + 9#80 ∩ /   X                                                                                                    | _          |       |                 |          |                                                                                                    |        |          |             |
|                                                                                                    | • ⊕ o t    | ; ±#  | F B REC 💽       | / ×      |                                                                                                    |        |          |             |

选择"我同意此协议",单击"下一步"按钮,如下图所示:

单击"下一步"按钮,如下图所示:

|                           | 9월23년4章 월 십 8 수<br>월 1월22년<br>월 조가전부 |                                                                                                    | 130 #200 # 0 0 0 0 0 0 0 0 0 0 0 0 0 0 0 0 |
|---------------------------|--------------------------------------|----------------------------------------------------------------------------------------------------|--------------------------------------------|
| 92DA.61.0_<br>win64_set   | 秀均文件 日間日三二へ<br>■ 我的文件2               | 「し他国政政士は智慧理士和展示時代<br>1. 系統安執(交換)+、山口上本(位置後)-系統+<br>系統軟化性型:<br>約4年 4年、約4時期代は豊富理サ合<br>約55 1年、七方九州ド昇時代支援開始(2) 因<br>約55 1年、七方九州ド昇時代支援開始(2) 因 |                                            |
|                           |                                      | (上一步(B) 下一步(M) > 取消                                                                                                    |                                            |
| <b>▼</b> @ <b>Q</b> .[] ∰ | 144 🔴 REC 🙆 I 🖋 I 🗙                  |                                                                                                    |                                            |

#### 选择位置

单击"浏览"按钮,选择"D盘"后单击"确定"按钮,完成安装位置选择,如下图所示:

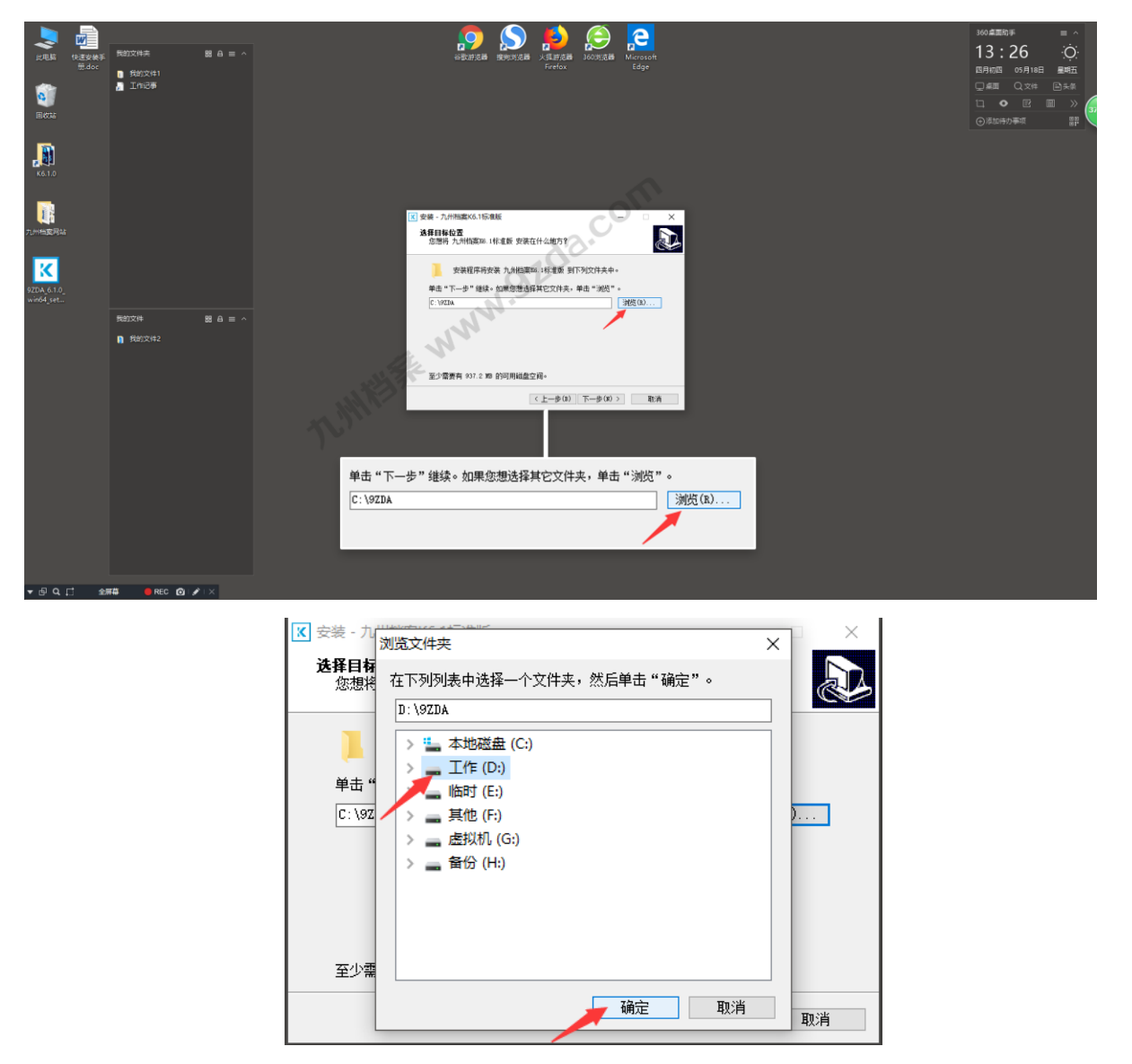

如希望了解更多,请阅读本段详细说明:

- 强烈建议不要把系统安装在C盘,系统安装位置也就是档案数据库存储位置,C盘常规 为系统盘,重做 Windows 操作系统等各种原因容易导致数据丢失。
- 2、九州档案系统可以安装在任意盘符下面,但必须是根目录,不能改变 9zda 文件夹名称, 否则安装后系统无法运行,正确安装位置如:D:\9zda; E:\9zda;F:\9zda;G:\9zda 等,均为正确位置;

| HUM CEASES                  | 我的文件未 服合 = ^<br>● 我的文件1<br>書 工作记事 | 🕵 कि क्रिकेट के क्रिकेट के के के के क्रिकेट के के क्रिकेट के के के के के के के के के के के के के | 100年期日本<br>13:42<br>日月の回 の月10日 単版<br>二 単二 シェネ<br>二 ● 図 回 ション<br>○点加約7年年 詳述 |
|-----------------------------|-----------------------------------|----------------------------------------------------------------------------------------------------|----------------------------------------------------------------------------|
| <b>, Дээ</b><br>к6.1.0      |                                   |                                                                                                    |                                                                            |
|                             |                                   |                                                                                                    |                                                                            |
| 9270A, 6.5.0<br>www.dd.j.ee | N5037(4 88 6<br>€ 96972142        | 単击"下一步"<br>D:\9ZDA<br>型:型電影員 #57~=0*1種2-3新型型長用#52(非点, 申击"米国"・<br>□:\7ZTA<br>型:型電影員 #57 2% 的問題編盘空目。<br>< 上一参(0) 下一参(0) Σ 配(A)                                                                                                    |                                                                            |
|                             |                                   | 至少需要有 937.2 加3 的可用磁盘空间。                                                                                                    |                                                                            |
|                             |                                   | < 上一步(B) 下一步(B) > 取消                                                                                                    |                                                                            |
| *⊕৫⊑ আ                      | ### ● REC : @                     |                                                                                                    | 🔁 के उ रु 🕮 😓 🕈 🖉                                                          |

确定安装位置后,单击"下一步",如下图所示:

单击"下一步",如下图所示:

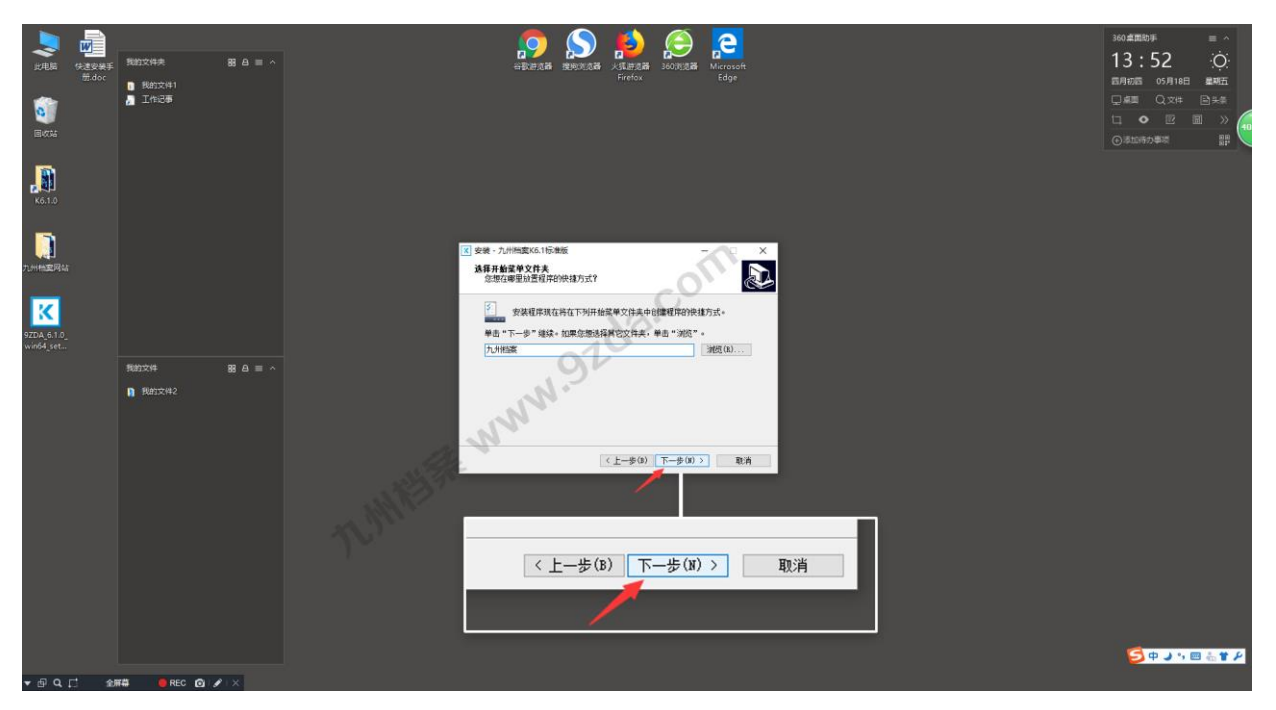

直接单击"下一步",如下图所示:

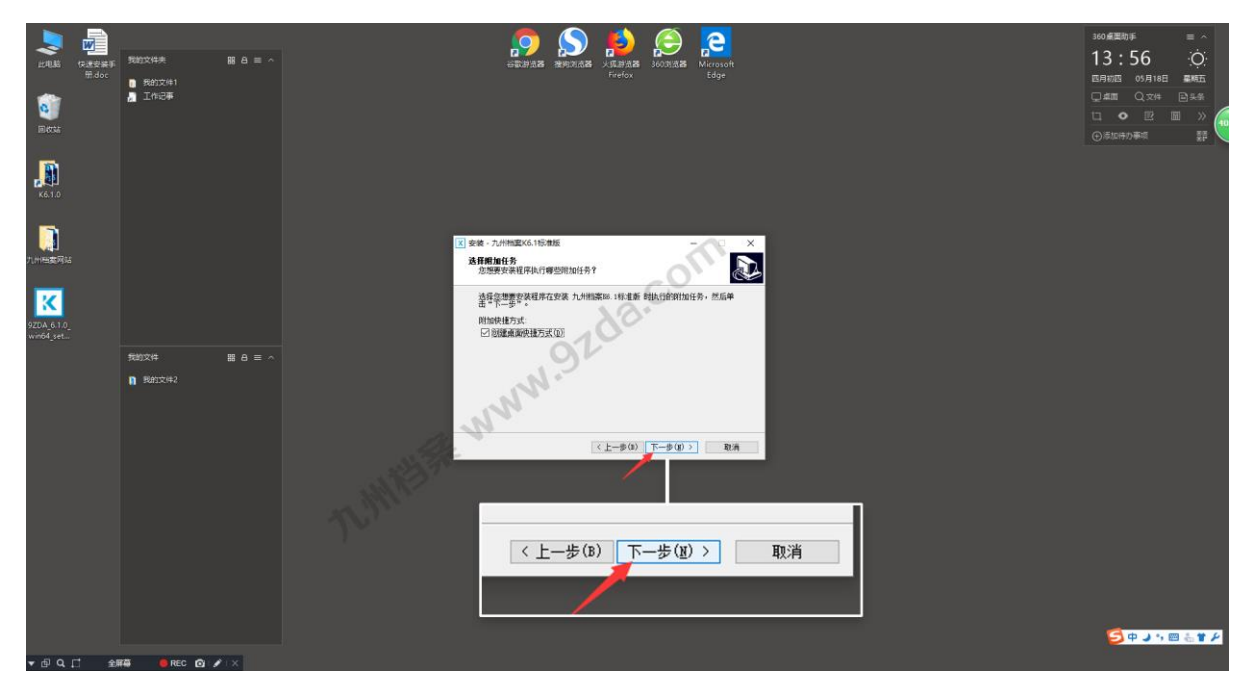

#### 自动安装

单击"安装",进入程序自动安装,如下图所示:

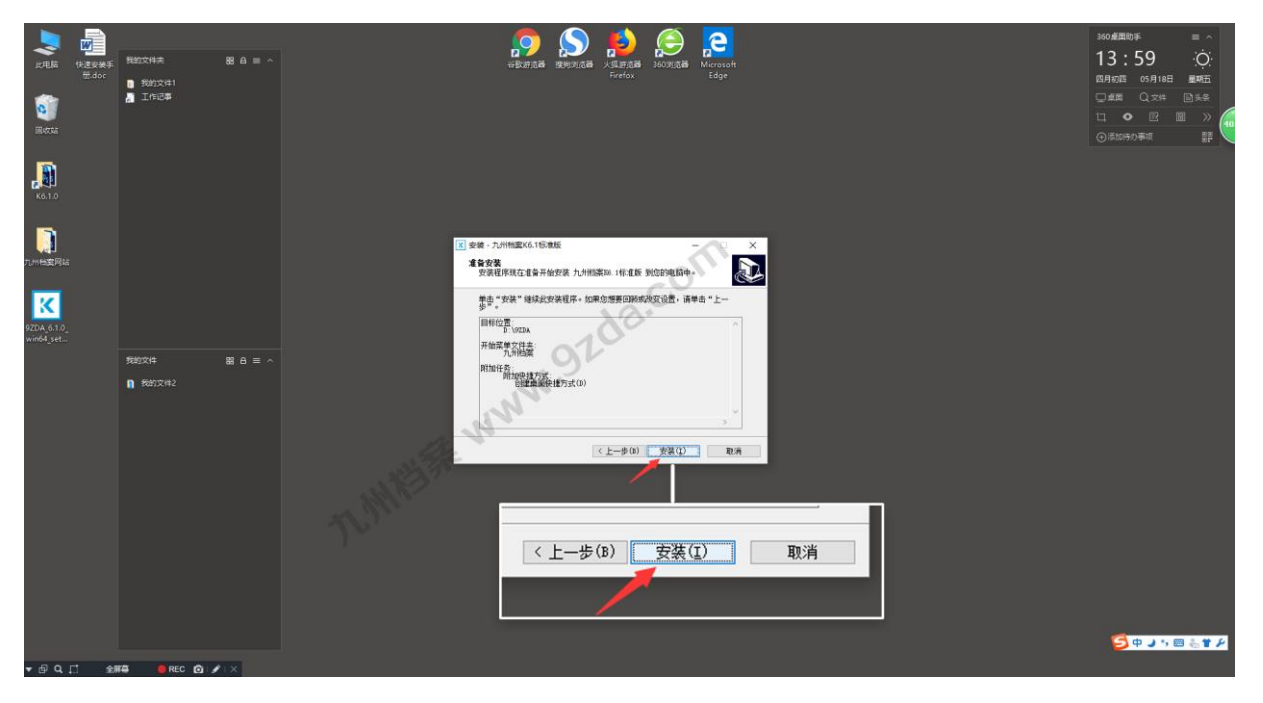

系统开始自动安装,安装过程中,如有杀毒软件,可能会有误判提示,全部允许即可,如 下图所示:

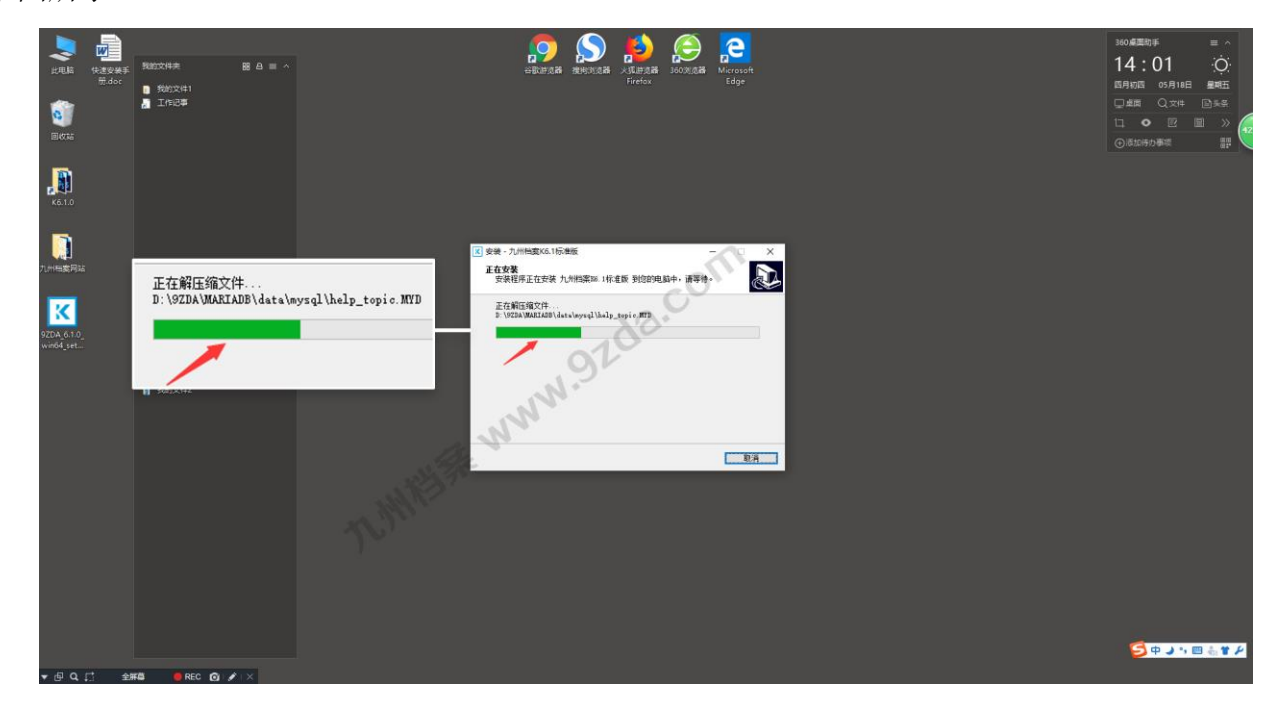

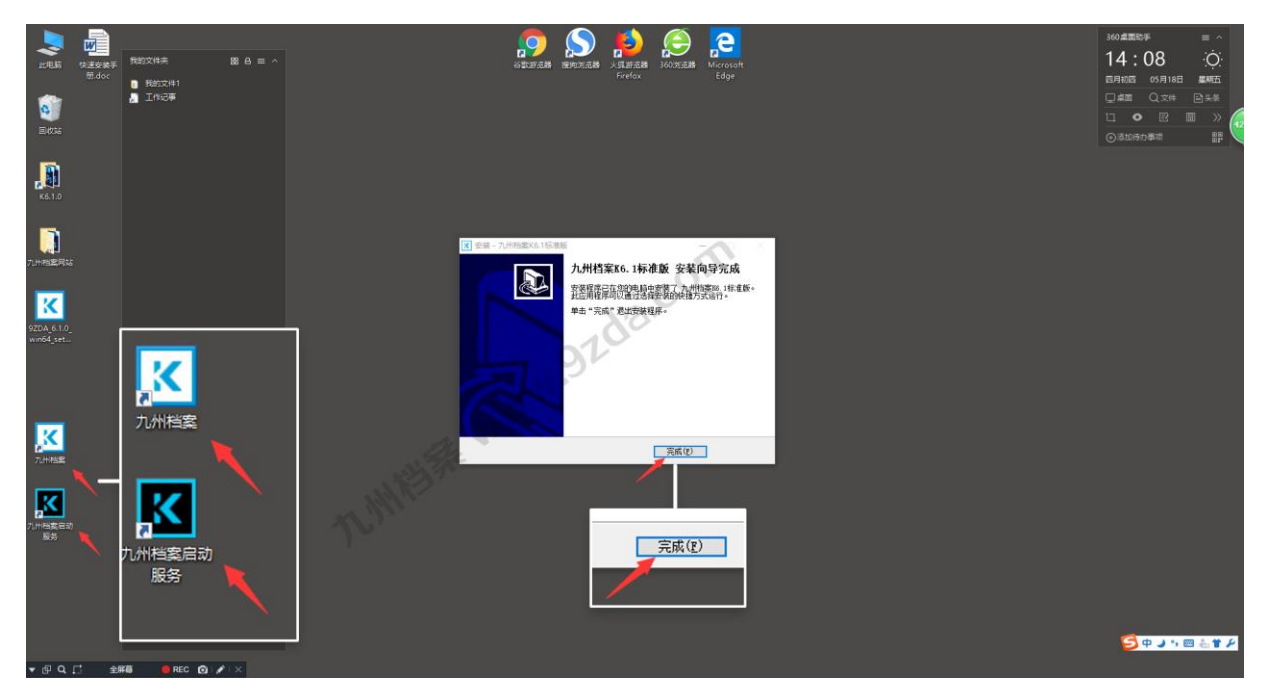

单击"完成"按钮,完成安装,电脑桌面上会自动创建2个图标,如下图所示:

#### 首次运行

安装完成后,"重启"电脑。

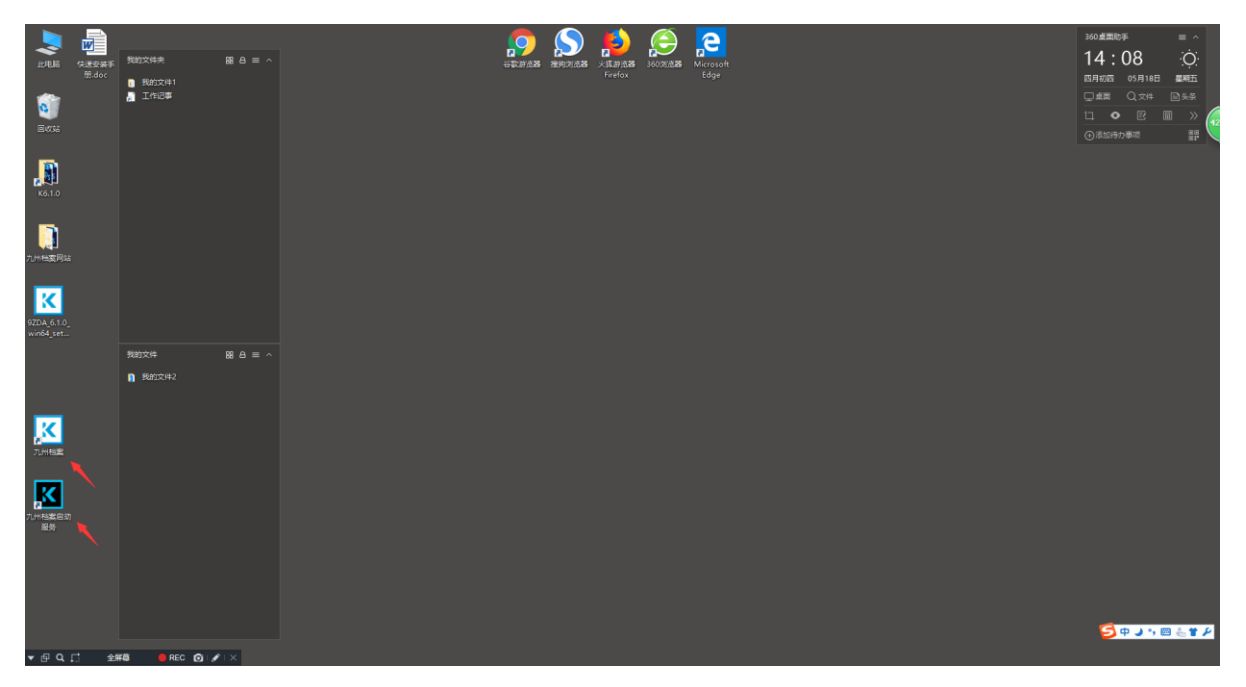

档案系统"首次运行"时,单击"九州档案启动服务"图标,会弹出"服务启动窗口", 稍等2分钟后"服务启动窗口"会自动关闭,完成系统首次运行服务启动,如下图所示: 建议右键单击"九州档案启动服务"选择"以管理员身份运行"。

提示:只有首次运行需要启动服务,以后运行时不需要点击,直接登陆系统即可。

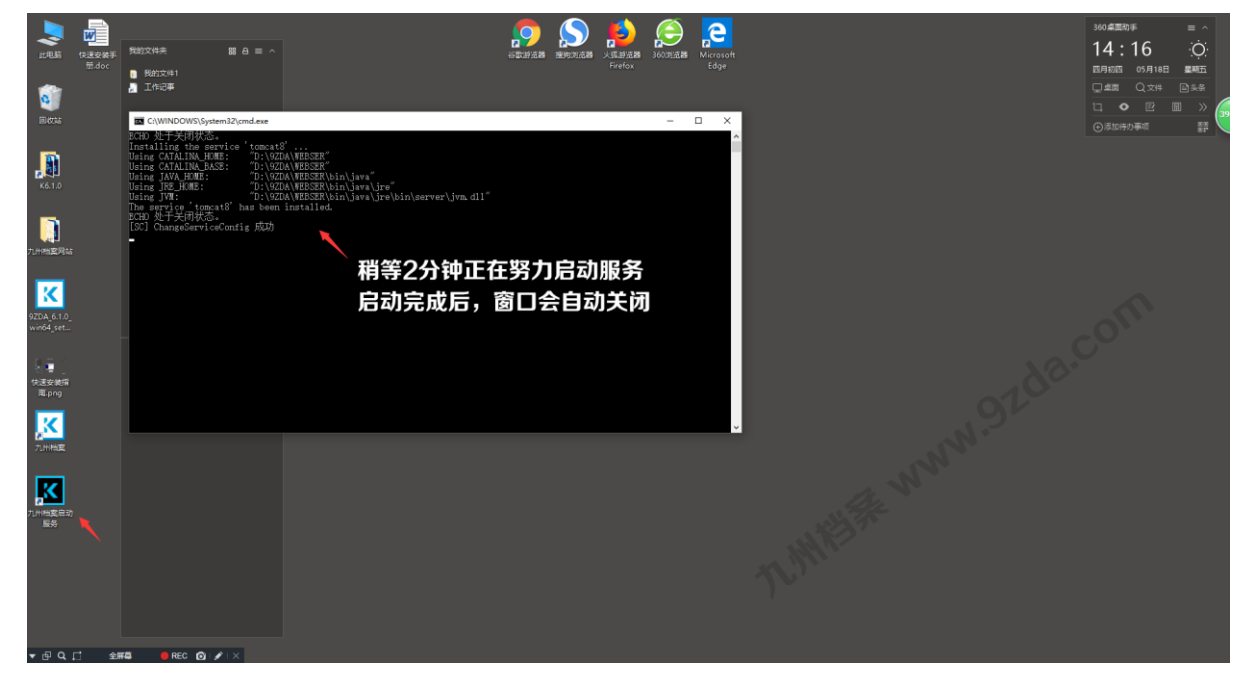

提示: 部分 Win10 操作系统权限受限, 必须使用"系统管理员"身份运行, 方法是在"启动服务图标"上面单机右键, 选择"使用管理员身份运行"即可。

启动服务后,双击"九州档案"图标登陆系统,首次登陆系统时,需要等待1分钟,因为 系统"自动初始化"需要大概1分钟时间。

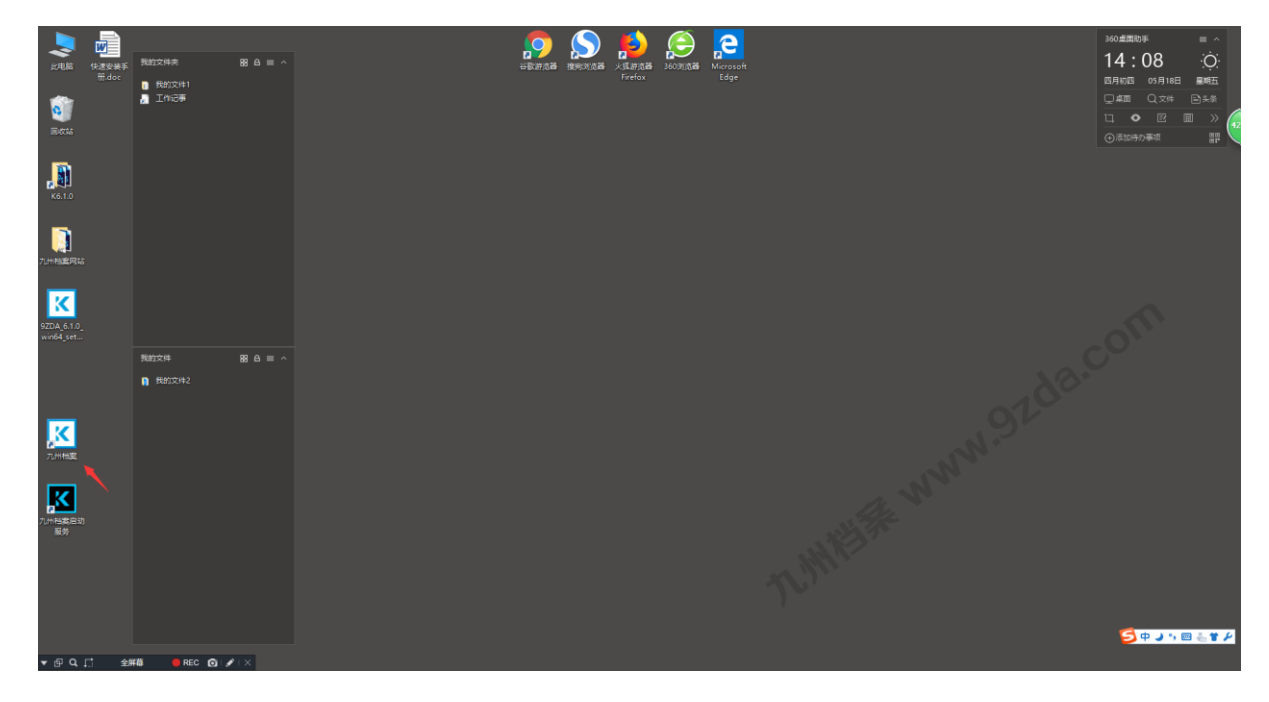

进入"系统登陆界面",输入用户名与密码,单击"登陆"按钮进入系统,如下图所示: 系统用户名: 9zda 密码: 9zda

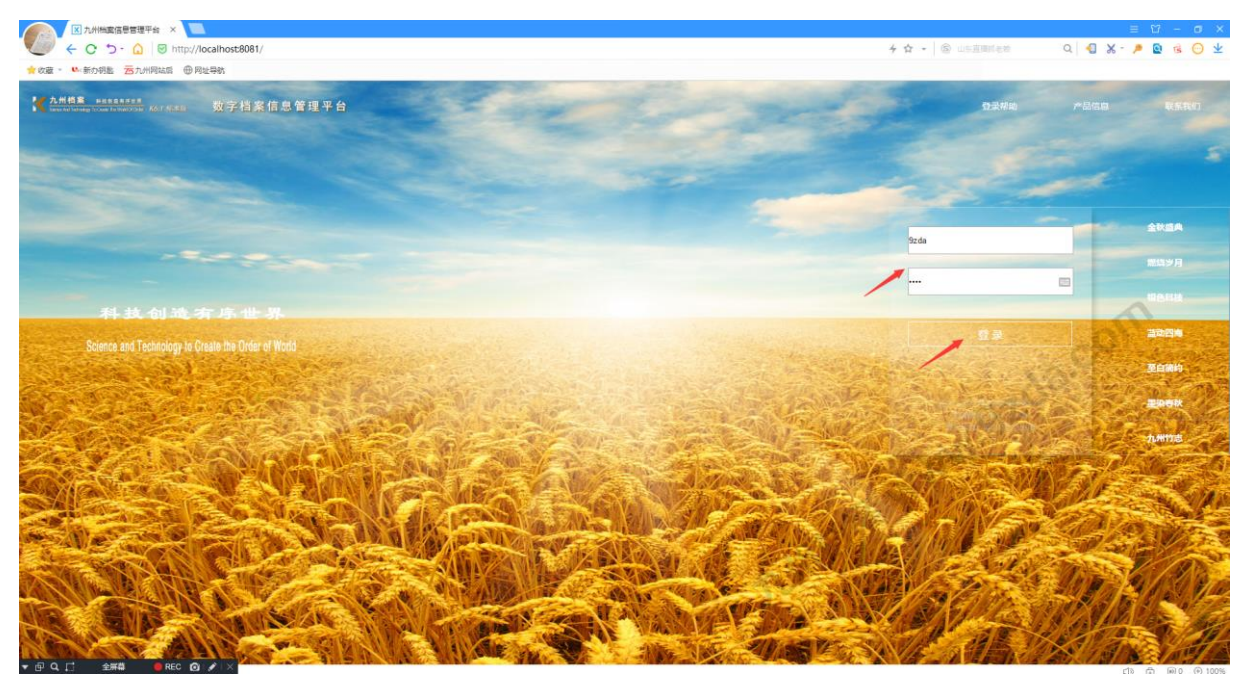

至此系统已经成功安装到你的电脑上,所有录入的档案数据全部存在安装电脑上,请注意 档案数据备份,请参照"档案系统数据备份"相关文档。

#### 关于浏览器

系统使用浏览器运行,系统支持的浏览器如下:

| 浏览器标识 浏览器名称      |       | 推荐   | 备注        |
|------------------|-------|------|-----------|
| 0                | 谷歌浏览器 | 推荐使用 | 直接使用      |
| 搜狗浏览器            |       | 推荐使用 | 需要切换到急速模式 |
| 3                | 火狐浏览器 | 系统支持 | 直接使用      |
| <b>@</b> 微软 Edge |       | 系统支持 | 直接使用      |
| 360 浏览器          |       | 系统支持 | 需要切换到急速模式 |

搜狗与360浏览器有兼容模式与急速模式,请选择急速模式使用系统。

#### 搜狗浏览器急速模式切换

| <ul> <li>              ▲ 九州档案信息管理平台 ×      </li> <li>             ← C う・ △ 図 http://localhost8081/         </li> <li>             ▲ ケ ☆ ▼ ⑤ 输入文字搜索      </li> </ul> | Q 🕣     | =<br>× ~ » | ଅ<br>ବ୍ | - (<br>डि ( |   | × |
|----------------------------------------------------------------------------------------------------|---------|------------|---------|-------------|---|---|
| 360 浏览器急速模式切换                                                                                                    |         |            |         |             |   | 1 |
|                                                                                                    |         |            | Û       | _           |   | < |
| C ☆   ♥ http://localhost:8081/                                                                                                    | 张惠春前夫溺阳 | <u> </u>   |         | 5 ·         | Ξ | Ξ |

### **5** 系统安装常见问题

#### 返回目录

#### 杀毒软件拦截

K6 平台在安装过程中会,会自动安装系统所需的数据库与服务,杀毒软件会误判为病毒并禁止运行或自动删除或隔离,导致系统安装后无法运行。

部分杀毒软件如最常见的 360 为例会提示是允许还是禁止,要选择允许;

有部分杀毒软件可能没有任何提示,之间将安装时的数据库服务自动禁止或者屏蔽了; 建议在安装时暂时退出杀毒软件。

#### 服务没有启动

系统运行前必须启动数据库等

服务没有启动"九州档案启动服务"由于部分 Win10 操作系统权限受限,必须使用"系统管理员"身份运行采用启动服务,方法是在"启动服务图标"上面单机右键,选择"使用管理员身份运行"即可。

更多帮助请登陆九州档案官网: www.9zda.com